# Navigating the ACA Website

| visit our help page !                             | for additional assistance: http:                   | s://www.aacounty.org/inspect                   | Logged in                      | n as:pwbliz01@aacounty.c                              | org Collections (0)          | 🚍 Cart (0) Re        | ports (1)  Account                       | Management Logo  |
|---------------------------------------------------|----------------------------------------------------|------------------------------------------------|--------------------------------|-------------------------------------------------------|------------------------------|----------------------|------------------------------------------|------------------|
| you are experier                                  | ncing difficulties loggin                          | g into your account clear                      | browser cache/ brows           | ing history data and re                               | start browser to try a       | yain.                | Search                                   | Q -              |
| ne Permits                                        | Licensing Planni                                   | ng and Zoning Comp                             | aints/Violations P             | ublic Works                                           |                              |                      |                                          |                  |
| ashboard                                          | My Records                                         | My Account Adv                                 | vanced Search                  |                                                       |                              |                      |                                          |                  |
| ello, pwbliz                                      | z01@aacounty.c                                     | org                                            |                                |                                                       |                              |                      |                                          |                  |
|                                                   |                                                    | -                                              |                                | _                                                     |                              |                      |                                          |                  |
| aved in Cart (0)                                  |                                                    |                                                | View Carl                      | My Collection (0                                      | )                            |                      |                                          | View Collections |
|                                                   |                                                    |                                                |                                |                                                       |                              |                      |                                          |                  |
| Th                                                | nere are no items in                               | your shopping cart r                           | ight now.                      |                                                       | You do not hav               | /e any collec        | tions right now.                         |                  |
|                                                   |                                                    |                                                | -                              |                                                       |                              |                      | -                                        |                  |
|                                                   |                                                    |                                                |                                |                                                       |                              |                      |                                          |                  |
|                                                   |                                                    |                                                |                                |                                                       |                              |                      |                                          |                  |
|                                                   |                                                    |                                                |                                |                                                       |                              |                      |                                          |                  |
| Vork in progress                                  | : ()                                               |                                                |                                |                                                       |                              |                      |                                          | View All Records |
| Record Name<br>Maintenance Permi                  | Record ID                                          |                                                | Module                         | Cre                                                   | ation Date                   |                      | Action                                   |                  |
| Entry<br>Maintenance Perm                         | Intry 25 TMP-000001                                |                                                | PublicWorks                    |                                                       | 025                          |                      | Resume Application                       |                  |
| Maintenance Permit Location 25TMP-000042          |                                                    |                                                | PublicWorks                    | 1/2/3                                                 | 2025                         |                      | Resume Application                       |                  |
| Maintenance Permit Location 25TMP-000013<br>Entry |                                                    |                                                | PublicWorks                    | 1/15                                                  | 2025                         |                      | Resume Application                       |                  |
| Maintenance Permi<br>Entry                        | nit Location 25TMP-000021                          |                                                | PublicWorks                    | 1/1/                                                  | 2025                         |                      | Resume Application                       |                  |
| ndividual Permit Ap<br>Driveway Permit Ap         | oplication 24TMP-041417<br>polication 24TMP-041331 |                                                | PublicWorks<br>PublicWorks     | 12/1                                                  | 0/2024<br>/2024              |                      | Resume Application<br>Resume Application |                  |
|                                                   |                                                    |                                                |                                |                                                       |                              |                      |                                          |                  |
|                                                   |                                                    |                                                | Accela Citize                  | n Access   Copyright 2021                             |                              |                      |                                          |                  |
| isit our help page f                              | for additional assistance: https                   | ://www.aacounty.org/inspection                 | Logged in a                    | as:pwbliz01@aacounty.org<br>avigator/system-help/gene | Collections (0) 📜            | Cart (0) Repo        | rts (1) Y Account Ma                     | inagement Logout |
| ou are experier                                   | ncing difficulties logging                         | j into your account clear l                    | browser cache/ browsin         | ig history data and rest                              | art browser to try aga       | in.                  |                                          |                  |
|                                                   |                                                    |                                                |                                |                                                       |                              |                      | Search                                   | Q •              |
| e Permits                                         | Licensing Plannin                                  | ng and Zoning Compl                            | aints/Violations Pu            | blic Works                                            |                              |                      |                                          |                  |
| hboard                                            | My Records                                         | My Account Adv                                 | anced Search                   |                                                       |                              |                      |                                          |                  |
|                                                   |                                                    |                                                |                                |                                                       |                              |                      |                                          |                  |
| ublic Work                                        | ks                                                 |                                                |                                |                                                       |                              |                      |                                          |                  |
| g 1-10 of 100+                                    | Add to collection   Add to car                     | t                                              |                                |                                                       |                              |                      |                                          |                  |
| Date                                              | Record Number                                      | Record Type                                    | Created By                     | Sta                                                   | tus                          | Action               |                                          |                  |
| 01/24/2025                                        | ASTOUND-25                                         | Annual Maintenance P<br>Application            | ermit pwbliz01@a               | acounty.org In F                                      | loviow                       |                      |                                          |                  |
| 01/24/2025                                        | XXXXXXXX-25-0001<br>RCWJM25-0027                   | Annual Maintenance U                           | pdate pwbiz01@a                | accounty.org In F                                     | koviow                       | Pay Fees Due         |                                          |                  |
| 01/16/2025                                        | ROW-M25-0024                                       | Maintenance Permit Lo                          | acation Entry pwtbiz01@ar      | acounty.org Exp                                       | ired                         | Pay Fees Due         |                                          |                  |
| 01/16/2025                                        | ROW-M25-0023                                       | Maintenance Permit Lo                          | xcation Entry pwbiiz01@a       | acounty org Exp                                       | ired                         | Pay Fees Due         |                                          |                  |
| 01/15/2025                                        | ROW-125-00019                                      | Individual Permit Applic                       | cation pwsmit11@a              | accunty.org In F                                      | beview                       | Pay Fees Due         |                                          |                  |
| 01/15/2025                                        | ROW-125-00021                                      | Individual Permit Apple                        | cation pwbiz01gla              | acounty.org Liss                                      | ied - Comprere               | Pay Fees Due         |                                          |                  |
| 01/15/2025                                        | ROW-125-00020-1                                    | Daily Individual Permit<br>Notification        | Work pwbliz01@ar               | acounty.org Clo                                       | sed                          |                      |                                          |                  |
| 01/15/2025                                        | ROW-125-00020                                      | Individual Permit Applic                       | cation pwbliz01@a              | acounty.org Clo                                       | sed - Complete               | Pay Fees Due         |                                          |                  |
|                                                   |                                                    | < Prev                                         | 1 2 3 4 5                      | 6 7 8 9 1                                             | ) Next >                     |                      |                                          |                  |
|                                                   |                                                    |                                                | Accela Citizen /               | Access   Copyright 2021                               |                              |                      |                                          |                  |
| ne Permits                                        | s Licensing Plann                                  | ing and Zoning Com                             | plaints/Violations F           | Public Works                                          |                              |                      |                                          |                  |
| ashboard                                          | My Records                                         | My Account Adva                                | noeu search                    |                                                       |                              |                      |                                          |                  |
| tage Your /                                       | Account<br>nformation is shown below.              | Click an Edit button to update                 | information within a sectio    | n.                                                    |                              |                      |                                          |                  |
| count Typ                                         | )e                                                 |                                                |                                |                                                       |                              |                      |                                          |                  |
|                                                   |                                                    |                                                |                                |                                                       |                              |                      |                                          |                  |
| Account                                           |                                                    |                                                |                                |                                                       |                              |                      |                                          |                  |
| gin Inform                                        | lation                                             |                                                |                                |                                                       |                              |                      |                                          | Edi              |
| lame:                                             |                                                    | pwbliz01@aacounty.org<br>pwbliz01@aacounty.org |                                |                                                       |                              |                      |                                          |                  |
| ord:<br>ity Question:                             |                                                    | To what city did you go the                    | e first time you flew on a r   | plane?                                                |                              |                      |                                          |                  |
|                                                   |                                                    |                                                |                                |                                                       |                              |                      |                                          |                  |
| cense Info                                        | rmation                                            |                                                |                                |                                                       |                              |                      |                                          | Add a License    |
| ay add professiona                                | al license(s) to your public user                  | r account by clicking the Add a L              | icense button. Your profession | nal license(s) may need to be                         | validated by the agency b    | efore you can use it |                                          |                  |
| License #                                         | License Typ                                        | e Issued On                                    | Expired                        | Date Statu                                            | 5                            | Action               | C                                        | suntry           |
| records found.                                    |                                                    |                                                |                                |                                                       |                              |                      |                                          |                  |
| ontact Info                                       | rmation                                            |                                                |                                |                                                       |                              |                      |                                          | Add a Contact    |
| ring 1-3 of 3                                     | Middle Name                                        | Name Burle                                     | Name Cell                      | EEIN                                                  | Contact Torre                | Status               | Antio-                                   | Eul Marro        |
| : Name                                            | middle Name Last                                   | c Name Business M<br>CUI CABLE                 | rame SSN                       | FEIN                                                  | Contact Type<br>Organization | Approved             | Action<br>Actions -                      | Full Name        |
|                                                   |                                                    | LAMBERT                                        | S CABLE                        |                                                       | Organization                 | Approved             | Actions 🗸                                |                  |
| t                                                 | Bliz                                               | zard                                           |                                |                                                       | Individual                   | Approved             | Actions 🗸                                | Scott Blizzard   |
| ust Accour                                        | nt Information                                     |                                                |                                |                                                       |                              |                      |                                          |                  |
| ring 0-0 of 0                                     |                                                    |                                                |                                |                                                       |                              |                      |                                          |                  |
| sunt ID                                           | Agency                                             | Balance                                        | Desci                          | ription                                               | Status                       | Ledger Acc           | ount                                     | Action           |
| records found.                                    |                                                    |                                                |                                |                                                       |                              |                      |                                          |                  |
| legates                                           |                                                    |                                                |                                |                                                       |                              |                      |                                          | Add a Delegate   |
|                                                   |                                                    |                                                |                                |                                                       |                              |                      |                                          |                  |

## Home

### Dashboard

Displays your Saved for Later and Uncompleted applications.

# **My Records**

Displays a list of your permits.

Open the Public Works menu.

Displays a list of your Permits.

Record Number opens the Permit page. *Used to respond to a Review Question.* 

Pay Fees Due to access your Cart.

Amendment submits an extension or revision.

#### **My Account**

#### Login Information

Edit your email address and password.

# **Contact Information**

Add contacts and contractors.

# Delegates

Add Delegates, granting them access to your permits.

# Accela Navigating the ACA Website

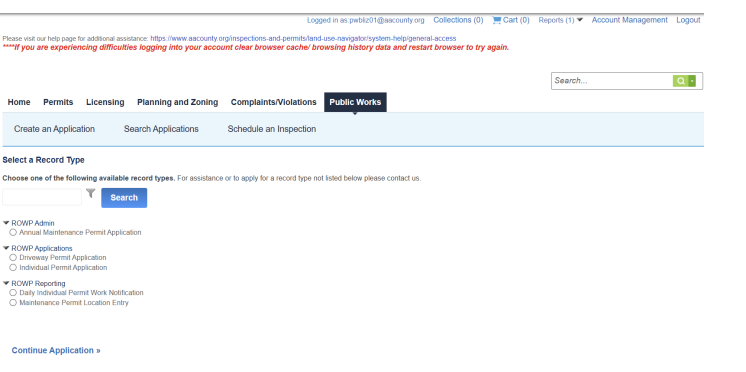

**Public Works** 

# **ROWP Admin**

Annual Maintenance Permit Application Submit the Annual Maintenance Permit Application and Authorized Users and Contractors

#### **ROWP** Applications

Driveway Permit Application Submit a request to install a new or widen an existing driveway apron. Individual Permit Application Submit a request to work within the Rights of Way.

## **ROWP Reporting**

Daily Individual Permit Work Notification Report the Daily Work Notification for an issued permit. Maintenance Permit Location Entry Report emergency work or work that falls under the Annual Maintenance Permit